## راه دسترسی به کتابخانه دیجیتال رحمان

جهت استفاده از همه امکانات کتابخانه دیجیتال و دانلود تمام متن منابع موجود در آن، ضروری است تا در ابتدا عضو کتابخانه شوید. در ادامه مراحل عضویت در کتابخانه را با یکدیگر مرور می کنیم.

> **گام اول :با ورود به سایت کتابخانه روی قسمت ثبت نام کلیک کنید**. مراجعه به پرتال کتابخانه مرکزی به آدرسhttps://library.rahman.ac.ir

گام دوم :آدرس پست الکترونیک خود را وارد کنید تا برای شما لینک ثبت نام ارسال گردد.

|                         | پست الکترونیک:                                                                        |        |
|-------------------------|---------------------------------------------------------------------------------------|--------|
|                         | 5,280,1.8                                                                             |        |
|                         | ادامه                                                                                 |        |
|                         |                                                                                       |        |
|                         |                                                                                       |        |
|                         |                                                                                       |        |
| ر بازدید سایت           | تماس با ما آم                                                                         | . 6.   |
| تعداد بازدید امروز : ۳۸ | 🕥 نشانی: کیلومتر ۵ غرب رامسر – بلوار شهید سلیمانی – جنب مجتمع تفریحی 🗠 شمیسناسم بحمان | erti 🎽 |

گام سوم :در این مرحله به ایمیل خود مراجعه نمایید و پس از باز نمودن ایمیل ارسالی کتابخانه، جهت تکمیل فرآیند ثبت نام، روی لینک فرستاده شده کلیک نمایید.

🕲) تعداد کل بازدید: ۳۸۰۲

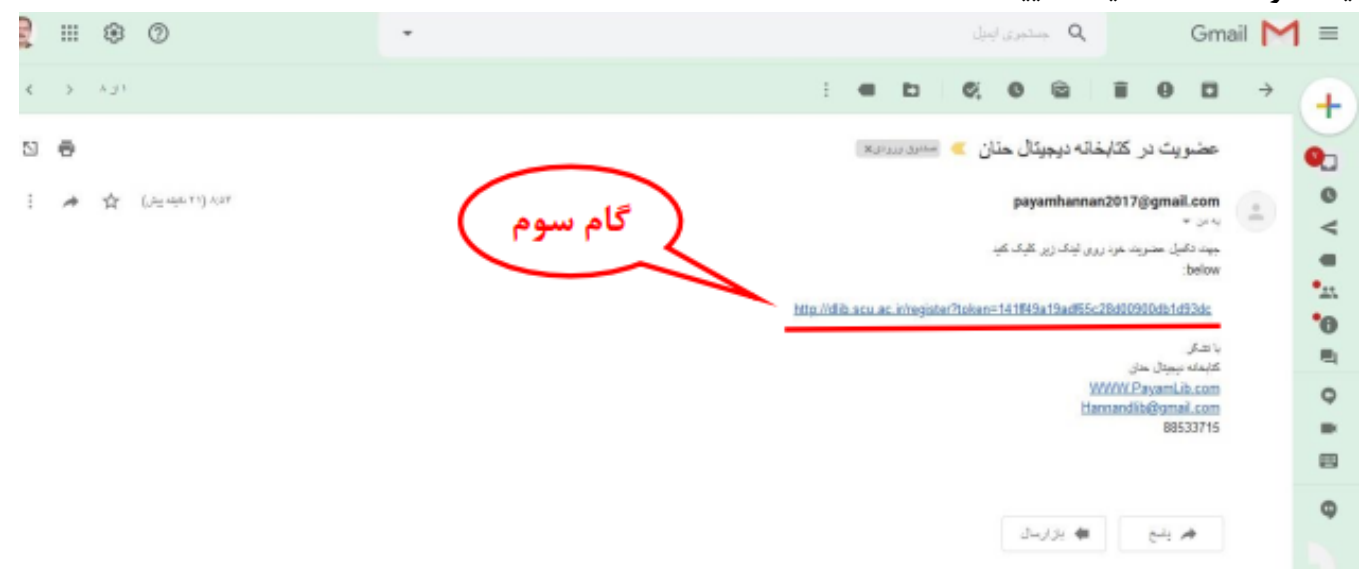

گام چهارم :در این مرحله اطلاعات خواسته شده را وارد نموده و بر روی کلید ثبت نام کلیک نمایید.

| ثبت نام ورود English پوسته 🕶 🛱 |                                                | لکی دربارہ ما                   |
|--------------------------------|------------------------------------------------|---------------------------------|
| شماره شناسنامه:                | نام خانوادگی:                                  | نام:                            |
| شماره دانشجویی/کارمندی:        | وارد کردن نام خانوادگی الزامی میباشد.<br>بندگی | وارد کردن نام الزامی میباشد.    |
| پست الکترونیک:                 | دانشگاه:                                       | جنسیت:<br>زن                    |
| shakorimojgan@yahoo.com        |                                                | عنوان رشته:                     |
| ثبت نام                        | تصویر کارت پرسنلی/دانشجویی:<br>انتخاب تصویر    | تصویر کارت ملی:<br>انتخاب تصویر |
|                                | 2                                              |                                 |
|                                |                                                | آدرس محل سکونت:                 |
|                                |                                                | ملاحظات:                        |
|                                | <u>M</u>                                       | ایرانی / اتباع خارجه:           |
|                                |                                                | ی<br>کد ملی:<br>                |

گام پنجم :با انجام مراحل قبل فرآیند ثبت نام به پایان رسیده و حالا شما می توانید با مراجعه به منوی ورود

(https://library.rahman.ac.ir)، با وارد کردن نام کاربری و کلمه عبوری که به ایمیل شما ارسال شده است، وارد نرم افزار شوید.

| ثبت نام ورود English پوسته 🕶 | لی درباره ما                            |
|------------------------------|-----------------------------------------|
|                              |                                         |
|                              | ورود                                    |
| ملی یا شمارہ پاسپورت         | شمارہ عضویت یا کد                       |
|                              | گذرواژه                                 |
| l) (                         | مرا به خاطر بسپا                        |
|                              | 608144                                  |
| ورود                         |                                         |
|                              | 📿 فراموشی گذرواژه                       |
|                              |                                         |
|                              | راهنمای جستجو در کتابخانه دیجیتال رحمان |

تعداد مدارک موجود در کتابخانه دیجیتال رحمان بر اساس نوع مدرک انتخاب مدارک بر اساس آمار پدیدآورندگان آنها انتخاب مدارک بر اساس آمار موضوعات موجود در کتابخانه دیجیتال رحمان انتخاب مدارک بر اساس آمار تاریخ انتشار جهت انجام عملیات جستجو در نرم افزار کتابخانه دیجیتال رحمان می توان از روش های متفاوتی استفاده کرد. در صفحه اصلی کتابخانه دیجیتال رحمان، کاربر میتواند عبارت مورد نظر خود را در کادر "عبارت جستجو" وارد نماید، و یا یکی از گزینه های جستجوی پیشرفته (علامت جستجو) و یا تب "مرور "را برای جستجوی دقیق تر انتخاب نماید.

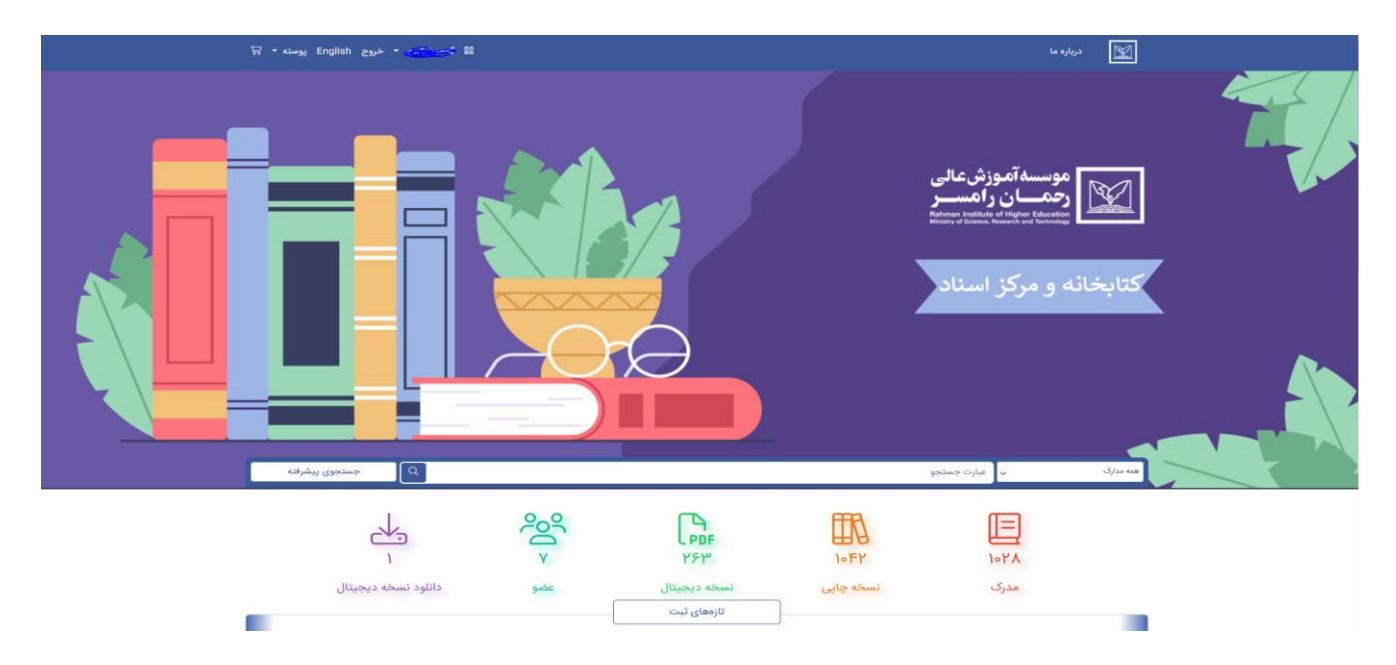

کادر جستجوی ساده :عبارت مورد نظر را در کادر جستجو نوشته و سپس کلید "جست وجو "را فشار دهید.

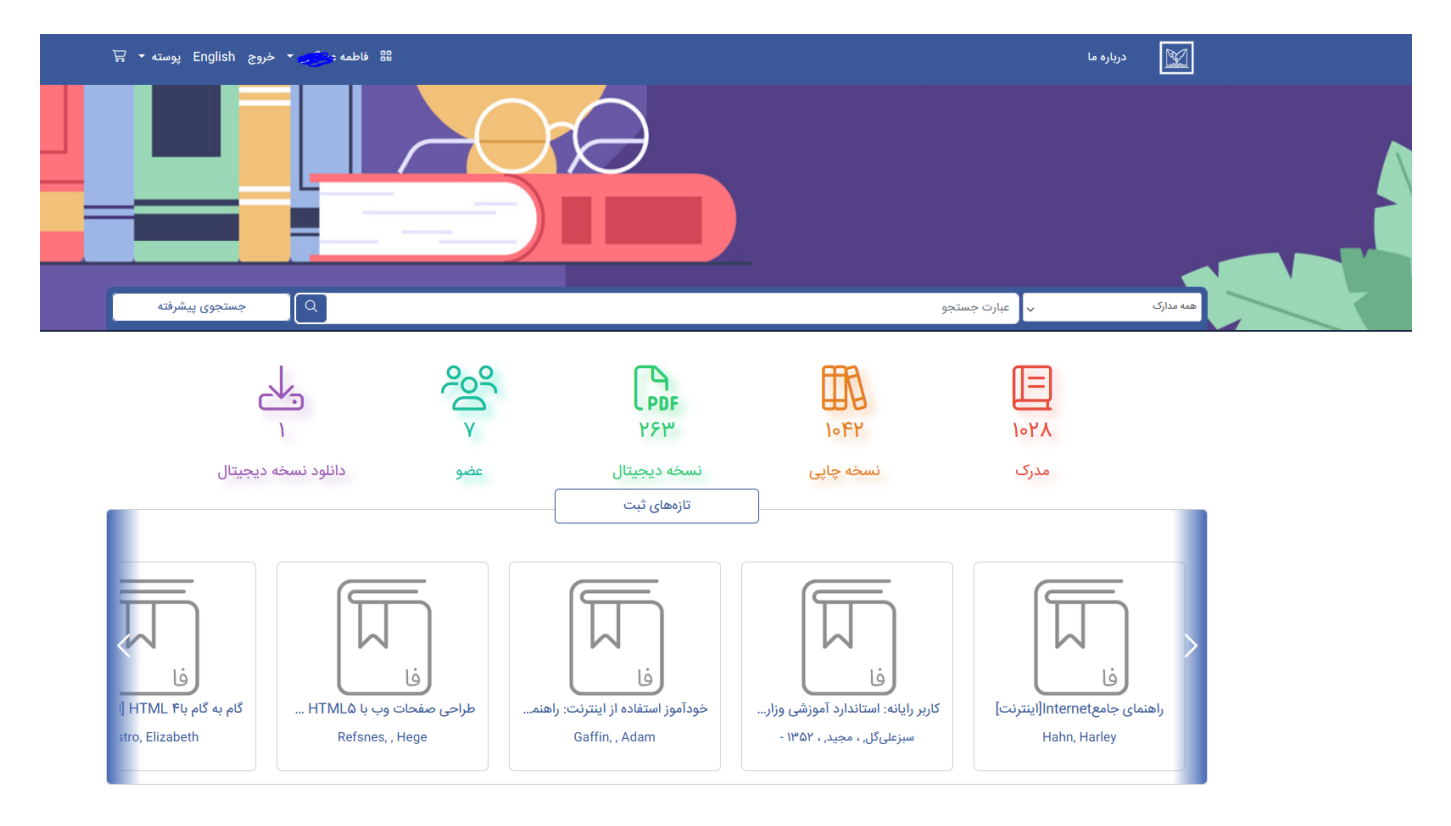

پس از اجرای عملیات جستجو، وارد صفحه نتایج جستجو می شویم که به ترتیب هر یک از قسمت ها توضیح داده خواهد شد:

| فاطمه <del>د 🔭 ×</del> خروج English پوسته 🝷 🛱 | 80<br>80                                 |                                             |                   | کی دربارہ ما                   |
|-----------------------------------------------|------------------------------------------|---------------------------------------------|-------------------|--------------------------------|
| جستجوی پیشرفته                                | عبارتی همه فیلدها                        |                                             |                   | رياضى                          |
| جستجو پاک کن                                  | محتوای دیجیتال                           | √ دفتر ثبت                                  | همه مدارک         | همه مخازن                      |
| ۹۶ ۱۲۰ 🔡 🖽 ط صعودی 🕶 🕻 عنوان مدرک 🕈           | YY FA YF IY                              |                                             | ثانيه             | نتایج ۳۳ مدرک، زمان ۹۲۶۹:۰۰۰   |
| به جستجو  🕄 خروجی اکسل  🕄 خروجی اکسل موجودی   | پیشنهاد خرید ] 🕙 تاریخی                  |                                             | ردن سبد جستجو (٥) | انتخاب/عدم انتخاب همه <b>ا</b> |
|                                               |                                          |                                             |                   | نوع مدرک                       |
|                                               |                                          |                                             | $\checkmark$      | محل نگهداری                    |
|                                               |                                          |                                             | $\sim$            | نویسنده                        |
| أفا                                           | أفا                                      | ف                                           | $\checkmark$      | موضوع                          |
| حساب دیفرانسیل و انتگرال و هندسه تحلیلی       | توابع عددی و برداری و انتگرالهای چندگانه | ادگی برای کنکور کارشناسی ارشد: خلاصها       | √                 | محل نشر                        |
| Thomas, , George B. (George Brinton)          | یمینی, ، امیر هوشنگ, ، ۱۳۳۲ -            | یت، رئوف، - ۱۳۴۹                            | ~ ترب             | سال نشر                        |
| مرکز نشر دانشگاهی تهران ، ۱۳۷۳.               | آزاده تهران ، ۱۳۰                        | رکز خدمات فرهنگی سالکان 🔪 [تهران] 🕻 ، ۱۳۷۳. |                   | ناشر                           |
| ۲۶-۳۲م                                        | ۲۶-۷۵۴ م                                 | ۵۳-۹۲م                                      | 10                |                                |

در لیست نتایج جستجو، کاربر با کلیک بر عنوان مدرک منتخب، وارد صفحه کاربرگه آن می شود. در صفحه ی کاربرگه، نمایش مختصری از اطلاعات کتابشناختی و امکان افزودن به کتابخانه شخصی یا **در خواست** برای امانت گرفتن مدرک قابل مشاهده است:

| ≣≣ فاطمه عسين * حروج Englisn پوسته *                                         |                                                                                                  |                              |                           |                                       |                           | ي درباره ما                                                     |
|------------------------------------------------------------------------------|--------------------------------------------------------------------------------------------------|------------------------------|---------------------------|---------------------------------------|---------------------------|-----------------------------------------------------------------|
|                                                                              | ۳۰۹۰۹                                                                                            |                              | شناسگر رکورد:             |                                       |                           |                                                                 |
|                                                                              | <u>ልም</u> ምየ•የ                                                                                   | پیشین:                       | شناسگر رکورد              |                                       | (-                        |                                                                 |
|                                                                              | ۵۳۱۵ ۲۴-۵۳۱ م                                                                                    |                              | شماره مدرک :              |                                       |                           |                                                                 |
|                                                                              | تربیت ، رئوف ، - ۱۳۴۹                                                                            |                              | سرشناسه:                  |                                       |                           |                                                                 |
| رین مطالب دروس ریاضی رشته های مختلف مهندسی ، پاسخ<br>۲۰ تربیت ، محمدرضا بیات | آمادگی برای کنکور کارشناسی ارشد: خلاصه ای از مهمت<br>تشریحی ۲۲۵ تست ریاضی کنکورهای/ مولفان رئوهٔ | یدآور:                       | عنوان و نام پد            |                                       | ート                        |                                                                 |
|                                                                              | [تهران ]                                                                                         |                              | محل ناشر:                 |                                       |                           |                                                                 |
|                                                                              | مركز خدمات فرهنگى سالكان                                                                         |                              | نام ناشر:                 |                                       | 1                         | ف                                                               |
|                                                                              | ייזאין.                                                                                          |                              | تاريخ نشر:                |                                       |                           |                                                                 |
|                                                                              | [۲۵۵] ص .:مصور                                                                                   | فرى:                         | مشخصات ظاه                | دگی برای کنکور کارشناسی ارشد: خلاصهای |                           |                                                                 |
|                                                                              | کتابنامه : ص . []۲۵۵                                                                             | نامه ، واژه نامه و نمایه هاي | یادداشت کتاب<br>داخل اثر: | یتههای<br>۲۱ تست                      | س ریاضی رہ<br>خ تشریحی ۵' | از مهمترین مطالب درو<br>مختلف مهندسی، پاس                       |
|                                                                              | per                                                                                              |                              | زبان اثر :                |                                       | ب فارسی                   | رياضي فللورهاي                                                  |
|                                                                              | دانشگاهها و مدارس عالی ایران آزمونها                                                             | :                            | موضوع اصلى                |                                       |                           | تربیت، رئوف، - ۱۳۴۹                                             |
|                                                                              | ریاضیات – آزمونها و تمرینها                                                                      | :                            | موضوع اصلى                |                                       | تابخانه شخص               | 🔲 افتودن به ک                                                   |
|                                                                              | ۳۱۸ ت/ LB ۲۳۵۳ (ت ۴۱۸                                                                            | :0                           | رده بندی کنگر             |                                       | Grannin and in            |                                                                 |
|                                                                              | بیات ، محمدرضا، ۱۳۴۹                                                                             | ( نام شخص ):                 | شناسه افزوده              |                                       |                           |                                                                 |
|                                                                              | IR                                                                                               |                              | کشور:                     |                                       |                           |                                                                 |
|                                                                              | کتابخانه ملی ایران                                                                               |                              | سازمان:                   |                                       |                           |                                                                 |
|                                                                              |                                                                                                  |                              |                           |                                       |                           |                                                                 |
|                                                                              |                                                                                                  |                              |                           |                                       |                           | اطلاعات ثبت 🚺                                                   |
| ~                                                                            |                                                                                                  |                              |                           |                                       | کز اسناد                  | اطلاعات ثبت <b>۱</b><br>کتابخانه مرکزی و مر                     |
| ~                                                                            |                                                                                                  |                              |                           |                                       | کز اسناد                  | اطلاعات ثبت <b>۱</b><br>کتابخانه مرکزی و مر                     |
| √<br>ست ملاحظات                                                              | در دست امانت تاریخ بازگهٔ                                                                        | جع شماره بازیابی             | بخش مر                    | جلد                                   | کز اسناد<br><b>نسخه</b>   | اطلاعات ثبت <b>آ</b><br>کتابخانه مرکزی و مر<br><b>شماره ثبت</b> |

## كادر جستجوى پيشرفته

در **جستجوی پیشرفته** کاربر می تواند جستجوی دقیق تر و پالایش شده داشته باشد برای انجام جستجوی پیشرفته، در صفحه اصلی دکمه "جست و جو "را فشار دهید.

|     |                     |         |                             |           | کتابخانه و مرکز اسناد |           |  |
|-----|---------------------|---------|-----------------------------|-----------|-----------------------|-----------|--|
| فته | جستجوی پیشرہ        |         |                             |           | عبارت جستجو           | همه مداری |  |
|     |                     | ەر<br>م | PDF<br>YSM                  | 10 FY     | 1.024                 |           |  |
|     | دانلود نسخه ديجيتال | عضو     | نسخه دیجیتال<br>تازههای ثبت | نسخه چاپی | مدرک                  |           |  |

در این قسمت کاربر می تواند برای محدود کردن ناحیه جستجو، مجموعه ای را انتخاب، و سپس با فشار دکمه جستجو تغییرات اعمال نماید. با انتخاب مجموعه مورد نظر، زیر مجموعه های آن را می توان مشاهده و انتخاب کرد. پس از انتخاب مجموعه برای انجام جستجوی دقیق و جزیی تر، کاربر باید عبارت یا کلیدواژه را در مدخل جستجو نوشته و دکمه جستجو را برای اجرای عملیات جستجو فشار دهد.

فیلتر جستجو: در این قسمت شما می توانید جستجوی خود را بر اساس نوع مدرک، عنوان، پدید آورنده، موضوع، و یا تاریخ انتشار پالایش نمایید. بدین صورت که در ستون اول یکی از موارد مذکور را انتخاب نمایید.

| خروج English پوسته | 88 فاطمه <del>نه گُي</del> ▼ |                         |               |          |           | درباره ما      |  |
|--------------------|------------------------------|-------------------------|---------------|----------|-----------|----------------|--|
|                    |                              |                         |               |          |           | جستجوى پيشرفته |  |
| همه فيلدها         | عبارتى                       |                         |               |          |           | عبارت جستجو    |  |
| همه فيلدها         | عبارتى                       |                         |               |          |           | عبارت جستجو    |  |
| همه فیلدها         | عبارتی                       |                         |               |          |           | عبارت جستجو    |  |
| پاک کن             | جستجو                        | محتواى ديجيتال نوع فايل | مرجع/غير مرجع | دفتر ثبت | همه مدارک | همه مخازن 🗸    |  |

"یکی از ویژگیها و مزیتهای کتابخانه دیجیتال رحمان موتور جستجو و ایندکس هوشمند سیستم است. تنها با وارد کردن بخشی از عبارت یا کلید واژه مورد نظر خود میتوانید عبارات و کلید واژههای گوناگون و مرتبط با تعداد هر یک از آنها را مشاهده و انتخاب نمایید".